# WEST CHESTER UNIVERSITY

## TK20 Social Work Final Field Evaluation MSW Field Instructor Guide

WCU TK20 Office Recitation Hall 610-436-2085 <u>Tk20@wcupa.edu</u> http://www.wcupa.edu/ academics/coe/Tk20.aspx

> TK20 Helpdesk 800-311-5656 <u>support@Tk20.com</u> February 2018 v.9.1.3

Tk20 has now united with Livetext and Taskstream under the new company name of Watermark.

### TABLE OF CONTENTS

| 3 |
|---|
| 4 |
| 5 |
| 7 |
| 0 |
| 2 |
| 3 |
|   |

#### **TK20 - BEST PRACTICES**

- **Recommended Internet Browser:** We recommend that you use Mozilla Firefox, Google Chrome or Safari browsers while working in the TK20 environment. Please make sure that you are using one of the latest two versions for optimal performance within the tool. **Do not use Internet Explorer.**
- DO NOT sign into TK20 in multiple tabs or windows.
- **DO NOT use the <b>browser back button**. Instead, navigate using the tabs and menus within TK20.
- Wait until a page fully loads before taking a subsequent action. Look for the spinning circle.
- Always log out of TK20 when you are done working in the system.
- When uploading a file, <u>do not</u> include special characters such as (\*,', ", &) in the name when you save the file for upload in Tk20.

| WCU TK20 Office                               | TK20 Helpdesk                             |
|-----------------------------------------------|-------------------------------------------|
| Hours: M – F (7:30am – 4:00pm)                | Hours: (M – Th, 8am – 9pm, F 8am-7pm, Su. |
| Recitation Hall, Room 203D                    | 5pm-10pm)                                 |
| 610-436-2085                                  | Phone: 800-311-5656                       |
| TK20@wcupa.edu                                | Email: <u>support@tk20.com</u>            |
| http://www.wcupa.edu/_academics/coe/Tk20.aspx | http://helpdesk.Tk20.com/                 |

#### FINAL FIELD EVALUATION PROCESS

Tk20 will be utilized for the entire Field Evaluation process. Students, Field Instructors, and WCU Faculty Liaisons will all have access to different parts of the field evaluation and will need to complete different parts of the evaluation.

- 1. Students will first write and submit their **Student Vignettes** in Tk20. Once the vignettes are submitted, the student should alert their Field Instructor.
- Field Instructors and Task Supervisors (if applicable) will receive an email from <u>tk20@wcupa.edu</u> which contains a link to the student's evaluation. After reviewing the student's vignettes, the Field Instructor will then complete the evaluation. Field Instructors will notify students once submitted. If applicable, Task Supervisors will complete a comments form.
- 3. The student will complete and submit a **Student Reflection** in Tk20 taking their Field Instructor's response into consideration. Students notify WCU faculty once complete.
- 4. WCU Faculty will then review the student vignettes, the Field Instructor's evaluation, and the student reflection. They will assess and grade the entire the evaluation in Tk20.

#### ACCESSING TK20 AND VIEWING THE STUDENT VIGNETTES

- You will receive an email from <u>tk20@wcupa.edu</u> which contains a link to the student's evaluation. If you supervise multiple students, you will receive a separate email with a unique link for each student. If you are a Field Instructor, you will be completing an evaluation. If you are a Task Supervisor, you will be completing a comments form.
- 2. When the student's vignettes are complete, click on the link in the email. This will bring you to the student's field evaluation. The screen is split into two halves. On the left side, you will see a tab for the **Student Vignettes** and **Student Reflection**. On the right side, you will see a link to your evaluation.
  - a. You can left-click, hold and drag the middle line to make either half of the screen larger or smaller.

| tiet                                               |                                         |                                 | Heid Experience Horms Due Date(s) Fe                                                       | edback.         |             |
|----------------------------------------------------|-----------------------------------------|---------------------------------|--------------------------------------------------------------------------------------------|-----------------|-------------|
| ST - SWGS96 Field Evaluation                       | n /                                     |                                 | FIELD EXPERIENCE FORMS                                                                     |                 |             |
| escription:                                        | Student Work                            |                                 | Field Experience Form                                                                      | Description     | Last Update |
| Je Date(s):                                        |                                         |                                 | SWG596 End of Semester Evaluation_Field Instructor<br>Semester Evaluation Field Supervisor | : SWG596 End of |             |
| lab Name                                           | Due Date/Time                           | Allow submission after due date |                                                                                            |                 |             |
| tudent Vignettes                                   | 11/30/2016 01:00 AM                     | ×                               |                                                                                            |                 |             |
| tudent Reflection                                  | 11/30/2016 01:00 AM                     | 1                               |                                                                                            |                 |             |
|                                                    |                                         |                                 | Field Instructor or Tas<br>Supervisor Evaluation                                           | ĸ               |             |
| emission Option(s):<br>dents are allowed to submit | in after assessment has been submitted. |                                 |                                                                                            |                 |             |
| ditional Attachments are not                       | ot allowed.                             |                                 |                                                                                            |                 |             |
| Site Information                                   |                                         |                                 | Left-click, hold and drag to<br>change size                                                |                 |             |
|                                                    |                                         |                                 | ~                                                                                          |                 |             |

3. Click on the **"Student Vignettes"** tab on the left side of your screen to view the student's submission. Then, click on the blue link to open the attachment.

| TEST - SWG596 Field Ev                                                                        | aluation Student Vign               | ettes Student Refle                                                                      | ection   | Print-Friendly Vie |
|-----------------------------------------------------------------------------------------------|-------------------------------------|------------------------------------------------------------------------------------------|----------|--------------------|
| Name                                                                                          | Status                              | Туре                                                                                     | Standard | Reflection         |
| SWG596 End of Semester<br>Student Vignette: SWG596<br>End of Semester<br>Evaluation_Student 4 | Submitted on 11/17/2016<br>09:02 AM | SWG596 End of Semeste<br>Student Vignette: SWG5<br>End of Semester<br>Evaluation_Student | er<br>96 |                    |

4. If you wish to print the vignettes, click **"Print-Friendly View"** on the top-right. A new screen will open where you can print the vignettes using your browser's printer function.

| TEST - SWG596 Field Evaluation                | Student Vignettes        | Student Reflection          | Print-Friendly View |
|-----------------------------------------------|--------------------------|-----------------------------|---------------------|
| < BACK TEST - SWG596 Field Evaluation — Stude | ent Vignettes            |                             |                     |
| — SWG596 End of Semester Student Vig          | nette: SWG596 End of Sen | nester Evaluation_Student 4 |                     |
| BASIC INFORMATION                             | Basic                    |                             |                     |
| Title:*                                       |                          |                             |                     |

SWG596 End of Semester Student Vignette: SWG596 End of Semester Evaluation\_Student 4

#### FIELD INSTRUCTORS: COMPLETING THE END OF SEMESTER EVALUATION

1. After you have viewed the vignettes, you will need to open and complete your evaluation. Click on the blue link for the **"End of Semester Evaluation\_Field Instructor**" on the top right side of the screen.

|       |                                                     |                                     |                   |             | 🖶 Print-Friendly Vie |
|-------|-----------------------------------------------------|-------------------------------------|-------------------|-------------|----------------------|
| Stude | nt: TK20 Student                                    |                                     |                   |             |                      |
| Fie   | eld Experience Forms                                | Due Date(s)                         | Feedback          |             |                      |
| FIELD | D EXPERIENCE FORMS                                  |                                     |                   |             |                      |
|       | Field Experience Form                               |                                     |                   | Description | Last Update          |
| ۴     | SWG596 End of Semester<br>Semester Evaluation_Field | Evaluation_Field Inst<br>Supervisor | tructor: SWG596 E | nd of       |                      |
|       |                                                     |                                     |                   |             |                      |

- 2. Fill out the required information at the top. For each Core Competency (1-10) you will need to fill in the rating as well as provide any narrative regarding your ratings. Please note that any fields marked with an asterisk (\*) are mandatory. You can type directly into the response area or you have the option to create your responses in a separate MS Word document first, and then copy/paste them into the narrative box. In order to do this, you will need to use Tk20's "Copy and Paste from Word" function.
  - a. Click on the <u>A</u> at the top right of the "Core Competency" response area.

| I. Field Instructor's narrative evaluation of Student's practice behavior in this c | competency area. |
|-------------------------------------------------------------------------------------|------------------|
|                                                                                     | <u>A</u>         |
|                                                                                     |                  |
|                                                                                     |                  |
|                                                                                     | 4                |

b. This will show the rich text formatting toolbar. From here, you will want to click on the "clipboard" icon that has a "**W**."

| Β Ι U S ×₂ ײ 🤜 Ι <sub>x</sub> := :: : : : : : : : : : : : : : : : : |  |
|---------------------------------------------------------------------|--|
| Styles - Font - Font Size - A- A- ?                                 |  |
| 1                                                                   |  |
|                                                                     |  |
|                                                                     |  |
|                                                                     |  |
|                                                                     |  |
|                                                                     |  |

c. This will open up a "Paste from Word" box where you can copy (Ctrl + C) from your MS Word document and paste (Ctrl + V) into the box. It is important that you use this "Paste From Word" box rather than pasting directly into the response area so that you maintain the same formatting in your MS Word document. After you paste your response, click "OK." You will now see your response in the Core Competency response area.

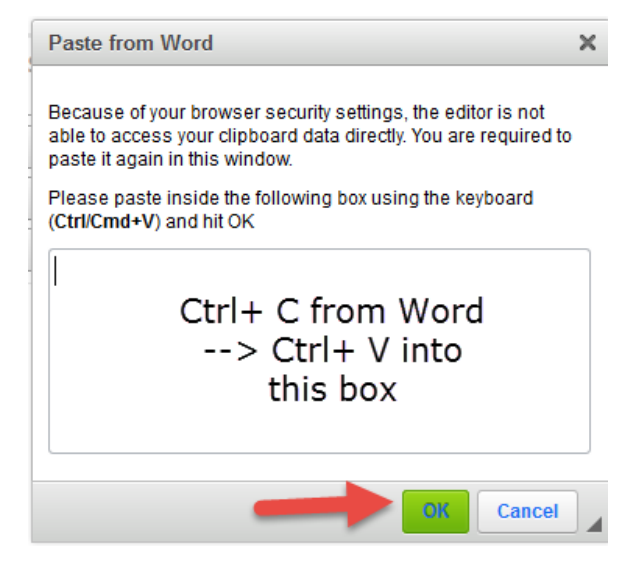

3. At the bottom, click on the drop-down to select your overall evaluation as well as provide any additional narrative comments regarding the student. You will note that there is an area to enter a grade. Please do not include a grade on the form. Only WCU Faculty members are authorized to assign grades to students. Please ignore this section.

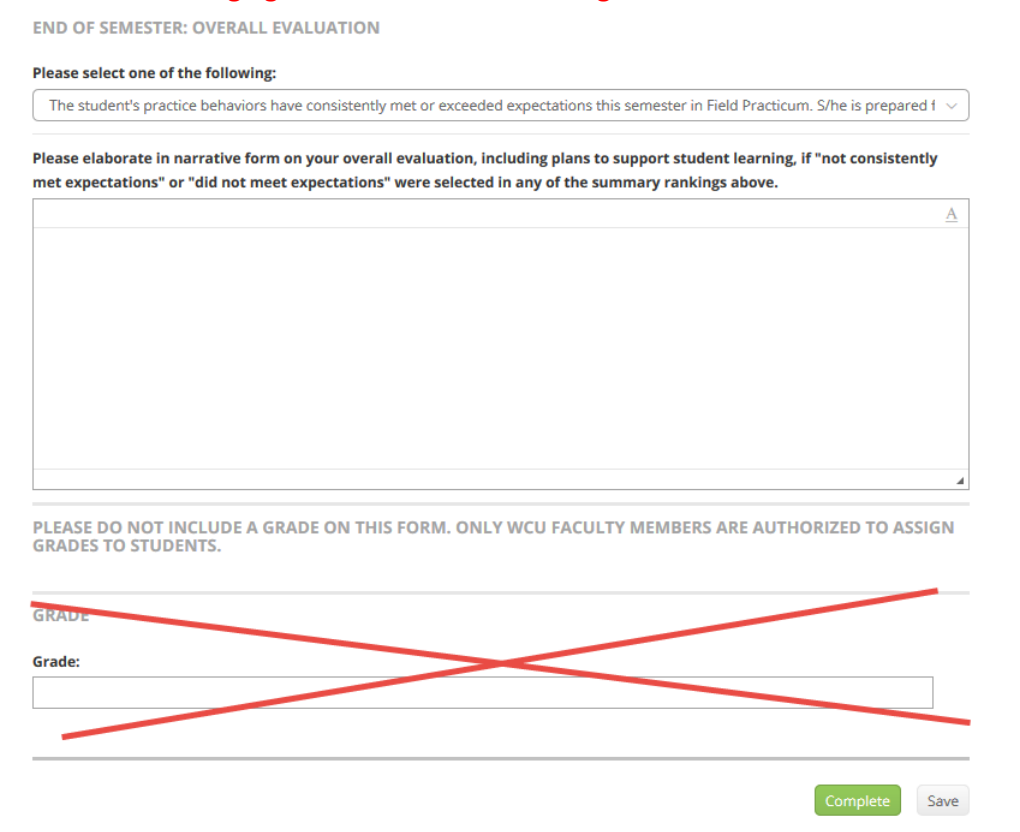

From here, you have two options:

- a. **Complete:** Click this if you are ready to submit your portion of the evaluation. You will be brought back to the main field evaluation where you can fully submit the evaluation.
- b. Save: Click this if you need to come back and finish the evaluation at a later time. You will remain on this screen. If you need to fully close out of the system, after you have clicked "Save," then click "Close" on the top right. Always remember to click save first so that your changes are recorded.

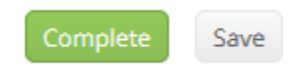

4. If you are done, and have clicked "Complete," you will be brought back to the main field evaluation screen. At the top, click the green "Submit" button. It is requested that you inform your student once you have completed your evaluation so that they can review the evaluation and write their reflection.

|                        |                      | Submit Close        |
|------------------------|----------------------|---------------------|
| Student: TK20 Student  |                      | Print-Friendly View |
| Field Experience Forms | Due Date(s) Feedback |                     |
|                        |                      |                     |

#### TASK SUPERVISORS: COMPLETING YOUR COMMENTS FORM

1. After viewing the vignettes, you will need to open and complete your comments form. Click on the blue link for the **"Additional Comments"** form located on the top right of the screen.

|                                                                                                    | Suturnit Dose                                                                                                    |
|----------------------------------------------------------------------------------------------------|----------------------------------------------------------------------------------------------------|
| TEST-Spring 2017-SWG 597 Final Evaluation Student Vignettes Student Reflection                                                                                                    | thint-friendly Vew Student: Tc20 Student Reminder: Do not complete assessments using multiple browser windows or tabs or the browser back button to navigate as these actions may cause data inconsistencies. Complete assessments and navigate the system with only one browser window. |
| TEST Spring 2017 SWG 597 Final Evaluation                                                                                                    | Field Experience Forms Due Date(s) Feedback                                                                                                    |
| Description:<br>INSTRUCTIONS:                                                                                                    | FIELD EXPERIENCE FORMS                                                                                                    |
| STEP 1 - Students: Click on the "Student Vaperties" tak and then the "Select" button to start your vapertie. When you have completed your<br>vapertie, click on the "Add" button on the bottom of the page. Next click on the green "Submit" button. A pop up will appear, Only select the<br>"Student Vaperties" at this time and then click "Submit".<br>STEP 2 - Effect Instructors Only: On the first select of the page, click on the "Student Vaperties" tab and then click on the blue link to open the<br>student's Vaperties. All environing the vaperties, please click on the blue "Student Vaperties" tab and then click on the blue link to open the<br>student's Vaperties. All environing the vaperties, please click on the blue "Student Vaperties" button on the bottom of the page. Next Click on the<br>green "Submit" button. | Field Experience Form     Description     Last Update       SW Field Evaluation, Additional Comments: Comments     Field Evaluation, Additional Comments     Your comments       Field Instructor:     Your comments     Your comments       Tx20 Coop     Voluments     Your comments   |
| STEP 2 - Task Supervisors Only: On the left side of the page, click on the "Student Vignette" tab and then click on the blue link to open<br>the student's Vignette. After revening the vignette, please click on the blue "SW-Heid Evaluation: Additional Comments' link on the top right of<br>the page to add your comments. When you have entered your comments, click the "Complete" button on the bottom of the page. Next, click<br>the green "Submit" button.                                                                                                    | Field Experience Form Last Update SWG507 End of Semester Evoluation, Field Instructor; Field Evoluation                                                                                                    |
| STEP 3 - Students: To view your evaluation, click on the "Assessment" tab and then the evaluation that you would like to view. After your<br>field instructor has completed your valuation, click on the "Student Affection" tab and then the "Select" button to enter your reflection. When<br>you have completed your reflection, click on the "Student Affection" tab and then the "Select" button to enter your reflection. When<br>you have completed your reflection, click on the "Student Affection" tab and then the "Select" button to enter your<br>manare "Gatar the "Student Editorion" and than rive" "Gatard"                                                                                                    | Field Instructor Evaluation                                                                                                    |

2. Enter your name, date and any comments. Please note that field marked with an asterisk (\*) are mandatory.

|                                                                                                    | Silternt Close                                                                                                    |
|----------------------------------------------------------------------------------------------------|----------------------------------------------------------------------------------------------------|
|                                                                                                    | 🗢 Print-Friendly Wew                                                                                              |
| Student: TR20 Student                                                                                                    |                                                                                                    |
| Reminder: Do not complete assessments using multiple browser win<br>actions may cause data inconsistencies. Complete assessments and r | dows or tabs or the browser back button to navigate as these<br>navigate the system with only one browser window. |
|                                                                                                    |                                                                                                    |
| < BACK                                                                                                    |                                                                                                    |
| SW-Field Evaluation_Additional Comments: Comments                                                                                      |                                                                                                    |
| FIELD EVALUATION COMMENTS                                                                                                    |                                                                                                    |
| Student Name                                                                                                    |                                                                                                    |
| TK20 Student                                                                                                    |                                                                                                    |
|                                                                                                    |                                                                                                    |
| Assessor Name:*                                                                                                    |                                                                                                    |
|                                                                                                    |                                                                                                    |
| Date completed:*                                                                                                    |                                                                                                    |
| MM/2007YYYY I                                                                                                    |                                                                                                    |
|                                                                                                    |                                                                                                    |
| Comments:                                                                                                    |                                                                                                    |
|                                                                                                    |                                                                                                    |
|                                                                                                    |                                                                                                    |
|                                                                                                    |                                                                                                    |
|                                                                                                    |                                                                                                    |
|                                                                                                    |                                                                                                    |
|                                                                                                    |                                                                                                    |
|                                                                                                    |                                                                                                    |
|                                                                                                    |                                                                                                    |
|                                                                                                    |                                                                                                    |

3. At the bottom, you will see that there is an area to enter a grade. Please do not include a grade on the form. Only WCU Faculty members are authorized to assign grades to students. Please ignore this section.

| ASE DO NOT INCLUDE A GRADE ON THIS FOR<br>DES TO STUDENTS. | M. ONLY WCU FACULTY MEMBERS ARE AUTHOBIZED I | TO ASSIGN |
|------------------------------------------------------------|----------------------------------------------|-----------|
| DE                                                         |                                              |           |
| de:                                                        |                                              |           |
|                                                            |                                              |           |
|                                                            | Com                                          | plete S   |

- 4. From here, you have two options:
  - a. **Complete:** Click this if you are ready to submit your portion of the evaluation. You will be brought back to the main field evaluation where you can fully submit the evaluation.
  - b. Save: Click this if you need to come back and finish the evaluation at a later time. You will remain on this screen. If you need to fully close out of the system, after you have clicked "Save," then click "Close" on the top right. Always remember to click save first so that your changes are recorded.

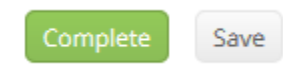

5. If you are done, and have clicked "Complete," you will be brought back to the main field evaluation screen. At the top, click the green "Submit" button. It is requested that you inform your student once you have completed your evaluation so that they can review the evaluation and write their reflection.

|                        |             |                     | Submit Close |
|------------------------|-------------|---------------------|--------------|
| Chudente TV/20 Chudeat |             | Print-Friendly View |              |
| Field Experience Forms | Due Date(s) | Feedback            |              |

#### PRINTING YOUR EVALUATION OR COMMENTS

1. If you wish to print your responses, click on the name of the student that you assessed from the list.

|   |               |                                   |          |                               | Training                         |               |             | ~                |
|---|---------------|-----------------------------------|----------|-------------------------------|----------------------------------|---------------|-------------|------------------|
|   | Student 🔺     | Name $\bigtriangledown$           | Term ⊽   | Course Number $\triangledown$ | Section Title $\bigtriangledown$ | Instructor    | Sent By     | Status           |
| ~ | Student, TK20 | TEST - SWG596 Field<br>Evaluation | Training | SW Test                       | SW Test                          | Faculty, TK20 | Noni, Kline | Open For Editing |

- 2. Click on the blue link for the **Field Evaluation** or **Additional Comments** form which you just completed.
- 3. Click **"Print-Friendly View"** at the top. A new tab will open. From here, you can print directly from your browser using your browser's print function.

| Student:                      | Print-Friendly Vi                                                            |
|-------------------------------|------------------------------------------------------------------------------|
| Student, TK20                 |                                                                              |
| < BACK                        |                                                                              |
| SWG596 End of Semester Eva    | luation_Field Instructor: SWG596 End of Semester Evaluation_Field Supervisor |
| Assessed By :                 |                                                                              |
| ТК20 Соор                     |                                                                              |
|                               |                                                                              |
| Student                       |                                                                              |
| TK20 Student                  |                                                                              |
|                               |                                                                              |
| Field Placement Site & Progr  | am:                                                                          |
| CCIU.                         |                                                                              |
| Field Instructor (MSW Super   | visor):                                                                      |
| Field Instructor              |                                                                              |
| Task Supervisor (if applicabl | e):                                                                          |
| Task Supervisor               |                                                                              |
| WCU Faculty:                  |                                                                              |
| Mia Ocean                     |                                                                              |
| Date                          |                                                                              |
|                               |                                                                              |

#### FREQUENTLY ASKED QUESTIONS

- 1. I have not received or cannot locate the link for Tk20.
  - a. First, check your spam mail. Links may sometimes be filtered to this location. If you still cannot locate the link or lost the original email, please contact the WCU Tk20 Office at tk20@wcupa.edu.
- 2. When do I have to fill out my portion of the evaluation?
  - a. After you receive the link, you will want to wait for your student to alert you and let you know that they have completed their vignettes. Once they have completed the vignettes, you can then fill out your portion of the evaluation.
- 3. I'm having trouble submitting my evaluation.
  - a. Check your browser. TK20 recommends that you access the system via Mozilla Firefox, Chrome or Safari browsers. Do not use Internet Explorer. Check to make sure that your browser is up to date.
  - b. DO NOT sign into TK20 in multiple tabs or windows.
  - c. Check to make sure that your internet browser is set to "Accept" or "Allow" Third Party Cookies. This is usually done in the preferences or security settings of your internet browser.
  - d. DO NOT use the browser back button. Instead, navigate using the tabs and menus within TK20.